# **TI-Checkliste** Installation

**NOVENTI Connect** TI-as-a-Service

**Perfekt vorbereitet durchstarten:** Für Kundinnen und Kunden, die bereits einen NOVENTI TI-Vertrag mit einem NOVENTI Vor-Ort-Konnektor haben. Damit die Installation von NOVENTI Connect TI-as-a-Service reibungslos verläuft, überprüfen Sie bitte die folgenden Voraussetzungen.

### Bis zu 6 Wochen vorher

### Ablaufdatum SMC-B

Überprüfen Sie die Laufzeit Ihrer SMC-B

Die Laufzeit Ihrer SMC-B ist unabhängig von der Laufzeit Ihres Konnektors. Sie können die Laufzeit über Ihr Warenwirtschaftssystem in lungo ermitteln – im Menüpunkt Kartenterminals.

Sollte Ihre SMC-B ablaufen, bestellen Sie rechtzeitig eine neue Institutionskarte. Bitte bestellen Sie die Karten über unseren Partner D-Trust unter <u>go.noventi.de/smcb</u>

### Nutzen Sie für Ihre Bestellung unsere Codes

- SMC-B-Karte: NOVSMCBBAK
- eHBA-Ausweis: NOVHBABAK

Die neue SMC-B kann im Rahmen Ihrer TlaaS-Installation getauscht werden.

## Mehr Informationen finden Sie auch in unserem Kundenserviceportal <u>www.mein-NOVENTI.de</u>

- Stichwort: "lungo öffnen"
- Stichwort: "Laufzeit SMC-B"

### Kenntnisnahme: Cherry-eHealth-Tastaturen

mit NOVENTI Connect TI-as-a-Service nicht unterstützt

Ja, ich habe zur Kenntnis genommen, dass Cherry-eHealth-Tastaturen bei NOVENTI Connect TI-as-a-Service nicht mit unterstützt werden. Die Gebühren des Cherry-Tastatur-Service-Vertrags enden mit der Umstellung auf NOVENTI Connect TIaaS. Die Tastatur kann ohne Support und ohne Anbindung an die TI gerne als normale Computer-Tastatur weiter genutzt werden.

**Benötigen Sie weitere Kartenlesegeräte?** Diese können im Rahmen der TlaaS-Bestellung zum Vorzugspreis erworben werden. Falls Sie dies im Bestellprozess versäumt haben, senden Sie eine E-Mail an tiaas@noventi.de. Wir kümmern uns gerne um Ihre Nachbestellung.

### E-Mail senden

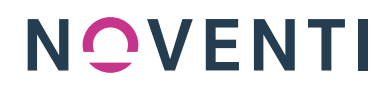

# **TI-Checkliste** Installation

**NOVENTI Connect** TI-as-a-Service

### Bis zu 2 Wochen vorher

**SMC-B-Informationen** Halten Sie relevante SMC-B-Informationen bereit.

### Aktuelle SMC-B

SMC-B-PIN:

**Quelle:** Diese wurde im Rahmen Ihrer TI-Erstinstallation vergeben und auf dem TI-Passwortzettel notiert, der Ihnen ausgehändigt wurde.

### Top-Tipp

Tragen Sie alle benötigten Informationen in die Checkliste ein und halten Sie diese am Installationstag bereit.

SMC-B-PUK:

**Quelle:** Diese finden Sie im PIN-Brief des Kartenherstellers (z. B. D-Trust), der Ihnen mit der Übermittlung der Karte zugestellt wurde.

### Ggf. neue SMC-B

SMC-B-TRANSPORT-PIN:

**Quelle:** Diese finden Sie im PIN-Brief des Kartenherstellers (z. B. D-Trust), der Ihnen mit der Übermittlung der Karte zugestellt wurde. SMC-B-PUK:

**Quelle:** Diese finden Sie im PIN-Brief des Kartenherstellers (z. B. D-Trust), der Ihnen mit der Übermittlung der Karte zugestellt wurde.

### Benutzer und Passwort Ihres aktuellen TI-Konnektors

Halten Sie die Zugänge Ihrer aktuellen TI-Anbindung bereit.

| Konnektor Secunet<br>Benutzer "super"<br>Passwort: |      | <b>Konnektor KoCoBox</b><br>Benutzer "koco-root"<br>Passwort: | ant fam |
|----------------------------------------------------|------|---------------------------------------------------------------|---------|
| Benutzer "Secu Tech"<br>Passwort:                  | ODER | Benutzer "SuperAdmin"<br>Passwort:                            |         |
|                                                    |      |                                                               |         |

**Quelle:** Das Passwort für Ihren NOVENTI Konnektor wurde im Rahmen Ihrer TI-Erstinstallation vergeben und auf dem TI-Passwortzettel notiert, der Ihnen ausgehändigt wurde.

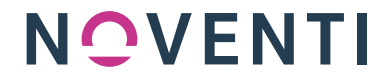

# **TI-Checkliste** Installation

NOVENTI Connect TI-as-a-Service

### Ablaufdaten der gSMC-KT-Karten

Überprüfen Sie das Ablaufdatum der gerätespezifischen Security Module Cards Ihrer Kartenterminals. Rufen Sie hierzu am Kartenlesegerät im Menü folgende Punkte auf: Menü » Einstellungen » Status » gSMC-KT-Information » Ablaufdatum AUT. Unter "Ablaufdatum AUT" wird das Ablaufdatum angezeigt.

### Ihre gSMC-KT läuft bald ab? So bekommen Sie eine neue gSMC-KT

• Bestellen Sie eine neue gSMC-KT im Rahmen der TlaaS-Bestellung. Profitieren Sie durch eine Einrichtung durch den Vor-Ort-Dienstleister – sparen Sie die Anfahrtskosten für eine separate Installation.

Falls Sie dies im Bestellprozess versäumt haben, senden Sie eine E-Mail an tiaas@noventi.de. Wir kümmern uns gerne um Ihre Nachbestellung.

E-Mail senden

• Sie wollen die gSMC-KT lieber selbst tauschen? Bestellen Sie eine neue gSMC-KT zur Selbstinstallation im NOVENTI Shop.

**Mehr Informationen finden Sie auch in unserem Kundenserviceportal** <u>www.mein-NOVENTI.de</u> Eine Schritt-für-Schritt-Anleitung für die Selbstinstallation der gSMC-KT Ihres Cherry-Kartenterminals finden Sie unter dem Stichwort "gSMC-KT-Tausch".

## Sie haben keine NOVENTI KIM-Adresse? IP-Adresse Ihres KIM-Clients oder IP-Adresse des Rechners/Servers, auf dem das KIM-Client-Modul läuft.

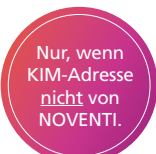

Bringen Sie die IP-Adresse Ihres KIM-Clients bzw. die IP-Adresse des Rechners/Servers, auf dem das KIM-Client-Modul läuft, in Erfahrung, um Zeit während der Installation zu sparen. Halten Sie sie am Installationstag bereit. NOVENTI richtet die IP-Adresse für 49,00€ als weitere IP-Adresse auf dem NOVENTI TI Service Client (TISC) ein.

### **IP-Adresse Ihres KIM-Clients**

Nur benötigt, wenn Sie Ihre KIM-Adresse nicht von NOVENTI haben.

**Quelle:** Öffnen Sie die Eingabeaufforderung (CMD) an dem Rechner, auf dem KIM installiert ist. Geben Sie dort "ipconfig" ein und drücken Sie die "Enter-Taste" – die gewünschte Information finden Sie in der Zeile: IPv4-Adresse.

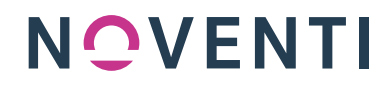

# **TI-Checkliste** Installation

**NOVENTI Connect** TI-as-a-Service

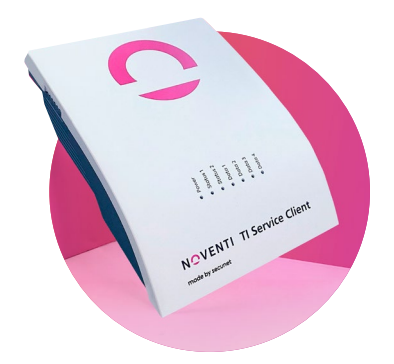

### Am Installationstag

### Ansprechpartner oder Ansprechpartnerin in Ihrer Apotheke

Eine Ansprechpartnerin/ein Ansprechpartner ist für den Installationstag in der Apotheke eingeplant.

Ihm/Ihr liegen alle benötigten Informationen aus der ausgefüllten Checkliste vor (Z. B. aktuelle PIN SMC-B).

Er/Sie ist berechtigt, auf lungo zuzugreifen. Die Zugänge liegen vor.

Der örtliche Zugriff auf den Konnektor und die Kartenterminals ist gewährleistet.

Ein Stellplatz für den TI Service Client (TISC) mit Strom- und Internetzugang ist ausgewählt.

### Nach der Installation

### Sie haben keine NOVENTI KIM-Adresse? Aktualisierung der TI-Informationen für Ihren KIM-Client.

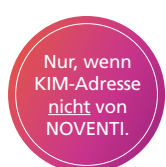

Nach der erfolgreichen Installation von TlaaS müssen die geänderten TI-Informationen für Ihren KIM-Client aktualisiert werden. Um genau zu erfahren, was Sie dafür tun müssen, wenden Sie sich bitte an Ihren KIM-Anbieter. Dies ist nur nötig, wenn Sie Ihre KIM-Adresse nicht von NOVENTI haben.

**Mehr Informationen finden Sie auch in unserem Kundenserviceportal** <u>www.mein-NOVENTI.de</u> Eine Anleitung, wie Sie die notwendigen Informationen für Ihren KIM-Anbieter erhalten, finden Sie unter dem Stichwort "Nicht-NOVENTI-KIM".

Jetzt eine NOVENTI KIM-Adresse bestellen: go.noventi.de/kim-bestellen

### Abholung Ihres alten Vor-Ort-Konnektors

Ihr alter Konnektor wird vom Installationsdienstleister vor Ort in die Box des TI Service Clients (TISC) verpackt und anschließend vom Logistik- und Versandunternehmen UPS abgeholt. Bitte sorgen Sie dafür, dass der Konnektor bis zur Abholung sicher aufbewahrt wird.

## Herzlichen Glückwunsch Ihre TI wurde erfolgreich umgestellt.

Mit **NOVENTI Connect** TI-as-a-Service sind Sie bereits jetzt zukunftssicher aufgestellt für TI-Gateway und TI 2.0

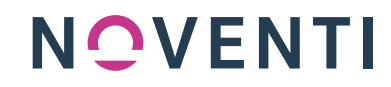